# **Creating your USI (Unique Student Identifier) number**

From 1 January 2015 it is now a requirement that all students require a USI (Unique Student Identifier) number for all studies. Applying for a USI is cost free and will remain with you for life.

## Benefits to you as a student -

- The USI will link information about your VET achievements regardless of where you have studied
- Enable easier access to secure digital transcripts of your achievements
- Give you more access to, and more control over your educational information.
- Easier for you to find, collate and authenticate your VET achievements into a single transcript.
- Ensure your records are not lost.

Please note that if you do not supply your Training Organisation with a USI number, the Training Organisation is not legally able to issue you with your Statement of Attainment or qualification certificate.

### **Instructions**

Please follow the step by step instructions and refer to the screen dumps to ensure you correctly apply for your USI.

|                                                                                                    |                                                                                                    |                                                                                      |                                                                                              | - 6  |
|----------------------------------------------------------------------------------------------------|----------------------------------------------------------------------------------------------------|--------------------------------------------------------------------------------------|----------------------------------------------------------------------------------------------|------|
| (in) Impo//www.usi.gov.au/Pages/default.aspx     (in) Mactaan     (in) Imigua Ordean identifier application     (in) Imigua Ordean identifier application | P + C Welcome - Unique Stu                                                                                                    | dent ×                                                                               |                                                                                              | iń * |
| Concession administration approximity                                                                                                    | SECURE VAULT ME FACEBOOK                                                                                                    |                                                                                      |                                                                                              |      |
|                                                                                                    |                                                                                                    |                                                                                      | industry.gov.au                                                                              |      |
|                                                                                                    | Skip to main content                                                                                                    |                                                                                      |                                                                                              |      |
|                                                                                                    | Australian Government S                                                                                                    | kills                                                                                | Site SearchQ                                                                                 |      |
|                                                                                                    | Un                                                                                                    | ique Student Identifier                                                              | Advanced Search                                                                              |      |
|                                                                                                    | Home About Students > Training C                                                                                                    | Organisations > System Developers Creat                                              | e your USI Help Centre » Contact Us                                                          |      |
|                                                                                                    | You are here: Home                                                                                                    |                                                                                      |                                                                                              |      |
|                                                                                                    | Welcome to the Unique Stud                                                                                                    | ent Identifier                                                                       |                                                                                              |      |
|                                                                                                    |                                                                                                    |                                                                                      |                                                                                              |      |
|                                                                                                    | Create a USI                                                                                                    | Student Login                                                                        | P Help Centre                                                                                |      |
|                                                                                                    |                                                                                                    |                                                                                      |                                                                                              |      |
|                                                                                                    | Select here to begin to create your Unique<br>Student identifier or USI. Your USI will help<br>keep your training records and results | Identifier or USI, you can log into your<br>account and update your details. You can | Need some more help with the Unique Student<br>Identifier or USI? Visit the USI help centre. |      |
|                                                                                                    | together in an online account.                                                                                                    | also share your USI with your training<br>organisation.                              |                                                                                              |      |
|                                                                                                    | -                                                                                                    |                                                                                      |                                                                                              |      |
|                                                                                                    |                                                                                                    |                                                                                      | Unique Student Identifier (USI) - Student Vicio 🗧 🗲                                          |      |
|                                                                                                    |                                                                                                    | Las Mininger                                                                         |                                                                                              |      |
|                                                                                                    |                                                                                                    |                                                                                      |                                                                                              |      |
|                                                                                                    |                                                                                                    |                                                                                      |                                                                                              |      |
|                                                                                                    |                                                                                                    | to access your records and results                                                   |                                                                                              |      |
|                                                                                                    | The US and some and                                                                                                    |                                                                                      | A Training Provider Login                                                                    |      |
|                                                                                                    |                                                                                                    | eurs                                                                                 | U                                                                                            |      |
|                                                                                                    |                                                                                                    |                                                                                      |                                                                                              |      |
| http://www.usi.gov.au/create-your-USI/Pages/default.aspx                                                                                                  | USI – bringing your skills toge                                                                                                    | ether                                                                                |                                                                                              |      |

# **Step 1** - Log on to <u>www.usi.gov.au</u> and press "Create a USI"

## Step 2 – Select "Create USI"

| Department of Industry Unique Student Identifier Regi                                                                                                    | istry                                                                                                    |
|----------------------------------------------------------------------------------------------------|----------------------------------------------------------------------------------------------------|
| ou are here: Home                                                                                                    |                                                                                                    |
| USI STUDENT PORTAL Dut lis page you can: Second State State | Login     Please enter your USI and Password, and select Login to access your USI account.     USI     Password     Login Eorgotten your password?     Need to activate your USI account?     Activate your account here. |
| If your application is waiting to be processed please <u>View your application status</u> . FORGOTTEN USI If you have forgotten your USI, please select Forgotten USI to retrieve it. You will need to enter a few details and answer your Check Questions to verify who you are. If you have not activated your USI account you will need one form of It to verify who you are. Forgotten USI                                                                                                    |                                                                                                    |
| Disclaimer Security Accessibility Privacy Copyright Terms and Conditions Contact us                                                                                                    | Times are shown in Canberra, Australia tim                                                                                                    |

**Step 3** – Complete Personal Details fields ensuring. \* is a mandatory field. You must complete this field.

| Department of Ind                                                               | Unique Student Identifier Registry                                                                                                   |                                                                                                    |
|---------------------------------------------------------------------------------|----------------------------------------------------------------------------------------------------|----------------------------------------------------------------------------------------------------|
| u are here: <u>Home</u> > Create USI                                            |                                                                                                    |                                                                                                    |
| Personal Details                                                                | 2. Confirm Details > 3. Evidence of Identity                                                                                         | > 4. Password/Check Questions >                                                                                                    |
| CREATE USI - PERSON                                                             | AL DETAILS                                                                                                    | () HELP                                                                                                    |
| You are now going to create<br>of ID such as a Driver's Lic<br>and select Next. | your USI. Before you commence, please ensure you have a form<br>ence. Please complete the following details matching your form of ID | Personal Details<br>Personal Details include your name, gender,<br>date of birth and where you were born. These<br>must match the details on the form of ID.                                   |
| Indicates a mandatory field                                                     |                                                                                                    | More Help                                                                                                    |
| PERSONAL DETAILS                                                                |                                                                                                    | Contact Details                                                                                                    |
| Name Details Do you have a First Name and Fa                                    | imily Name e.g. John Smith?                                                                                                    | Contact Details include your preferred contact<br>method, email address, phone number and<br>address. It is important that these details are up-<br>to-date and correctly entered. The contact |
| Yes ONO, I only have                                                            | one name                                                                                                    | details will be used by the USI Registrar to:<br>• send you a link to activate your USI account                                                                                                |
| First Name<br>Use capitals as appropriate -<br>e.g. Kim<br>Middle Name          |                                                                                                    | send you a min to activate your osr account     advise you if your USI account details are changed     reset and advise you of a new password if you requested one                             |
| Use capitals as appropriate -<br>e.g. Spencer<br>Family Name                    |                                                                                                    | <ul> <li>respond to your enquires and neip requests.</li> <li>You may complete all fields or just the preferred<br/>contact method chosen.</li> </ul>                                          |
| Use capitals as appropriate -<br>e.g. McCosker, de Smeth                        |                                                                                                    | If you change your contact details in the future<br>please ensure you update your USI account                                                                                                  |
| Date of Birth *                                                                 |                                                                                                    | More Help                                                                                                    |
| Confirm Date Of Birth 🔹                                                         |                                                                                                    |                                                                                                    |
| Country of Birth *                                                              | Australia                                                                                                    |                                                                                                    |
| Town/City of Birth                                                              |                                                                                                    |                                                                                                    |
| Gender *                                                                        | Select V                                                                                                    |                                                                                                    |
| Country in which you are                                                        | Australia 🔹                                                                                                    |                                                                                                    |
|                                                                                 |                                                                                                    |                                                                                                    |
| Country in which you are 🔹                                                      | Australia                                                                                                    |                                                                                                    |
| CONTACT DETAILS                                                                 |                                                                                                    |                                                                                                    |
| Preferred Contact Method                                                        | Email                                                                                                    |                                                                                                    |
| Email Address                                                                   | •                                                                                                    |                                                                                                    |
| Confirm Email Address 🔹                                                         | •                                                                                                    |                                                                                                    |
| Mobile Phone<br>E.g. +61 555 555 555 (remove<br>the zero at the start)          |                                                                                                    |                                                                                                    |
| Home Phone<br>E.g. +61 2 5555 5555                                              |                                                                                                    |                                                                                                    |
| Address Details                                                                 |                                                                                                    |                                                                                                    |
| Country of Residence                                                            | Australia 🔹                                                                                                    |                                                                                                    |
| Address                                                                         |                                                                                                    |                                                                                                    |
|                                                                                 |                                                                                                    |                                                                                                    |
| Suburb/ I own/City                                                              |                                                                                                    |                                                                                                    |
| State                                                                           | Select •                                                                                                    |                                                                                                    |
| Cancel Next                                                                     |                                                                                                    |                                                                                                    |
| TICAL                                                                           |                                                                                                    |                                                                                                    |
|                                                                                 |                                                                                                    |                                                                                                    |

| Australian<br>Departmen            | a Government<br>at of Industry Unique Student Identifier Registry                      |                                                                                                    |
|------------------------------------|----------------------------------------------------------------------------------------|----------------------------------------------------------------------------------------------------|
| You are here: <u>Home</u> > Create | USI                                                                                    |                                                                                                    |
| 1. Personal Details                | ✓ 2. Confirm Details ✓ 3. Evidence of Identity                                         | 4. Password/Check Questions                                                                                                    |
| CREATE USI - EVI                   | DENCE OF IDENTITY                                                                      | () HELP                                                                                                    |
| i We need to confirm               | your identity. Please select a form of ID and select Next.                             | Evidence of Identity                                                                                                    |
| Indicates a mandatory field        |                                                                                        | Evidence of Identity is the form of ID you need to<br>select from the list. The details of the form of ID<br>will be checked electronically through the<br>Document Verification Service which verifies |
| DOCUMENT TYPE                      |                                                                                        | common Australian forms of ID.                                                                                                    |
| Document Type                      | <ul> <li>Driver's Licence</li> <li>Medicare Card</li> </ul>                            | The Document Verification Service can<br>immediately verify your form of ID using one of<br>the following:                                                                                              |
|                                    | <ul> <li>Passport (Australian)</li> <li>Visa (with Non-Australian Passport)</li> </ul> | <u>Driver's Licence</u> <u>Medicare Card</u> <u>Passport (Australian)</u>                                                                                                    |
|                                    | Gertificate (Australian)     Certificate of Registration by Descent                    | <ul> <li><u>Visa (with Non-Australian Passport)</u></li> <li><u>Birth Certificate (Australian)</u></li> </ul>                                                                                           |
|                                    | Citizenship Certificate                                                                | <u>Certificate Of Registration By Descent</u> <u>Citizenship Certificate</u>                                                                                                    |
|                                    | ImmiCard                                                                               | <ul> <li>ImmiCard.</li> </ul>                                                                                                    |
| Cancel Back No                     | ext                                                                                    |                                                                                                    |
| Disclaimer Security Acces          | ssibility Privacy Copyright Terms and Conditions Contact us                            | Times are shown in Canberra, Australia time                                                                                                    |
| Disclaimer Security Acces          | sibility Privacy Copyright Terms and Conditions Contact us                             | Times are shown in Canberra, Australia time                                                                                                    |

#### Step 4 – Indicate your preference of Identification

**Step 5** – Place your details of your identification EXACTLY as it appears on the ID DOCUMENT you have chosen. i.e. full name or first and last name.

| Austral<br>Departr                        | Itan Government<br>nent of Industry Unique Stud                                                    | ent Identifier Registry    |                                                                                                    |
|-------------------------------------------|----------------------------------------------------------------------------------------------------|----------------------------|----------------------------------------------------------------------------------------------------|
| ′ou are here: <u>Home</u> > Cre           | ate USI                                                                                            |                            |                                                                                                    |
| . Personal Details                        | ✓ 2. Confirm Details                                                                               | ✓ 3. Evidence of Identity  | ✓ 4. Password/Check Questions >                                                                                     |
| CREATE USI - E                            | VIDENCE OF IDENTITY                                                                                |                            | () HELP                                                                                                    |
| Please select the number, and select      | e State or Territory in which the Driver's Licence<br>ect Next. See the example below or see Help. | was issued and the licence | Driver's Licence<br>A Driver's Licence must be current and valid and<br>issued by an Australian State or Territory. |
| <ul> <li>Indicates a mandatory</li> </ul> | field                                                                                              |                            | State is the State or Territory that issued the<br>Driver's Licence. When you select the state or                   |
| DRIVER'S LICENO                           | CE DETAILS                                                                                         |                            | territory, a sample of the licence for that state or<br>territory will appear on the page.                          |
| First Name                                |                                                                                                    |                            | Licence Number is on the Driver's Licence. Its                                                                      |
| Middle Name                               |                                                                                                    |                            | licence.                                                                                                    |
| Family Name                               |                                                                                                    |                            |                                                                                                    |
| Date of Birth                             |                                                                                                    |                            |                                                                                                    |
| State                                     | Select V                                                                                           |                            |                                                                                                    |
| Licence Number                            | *                                                                                                  |                            |                                                                                                    |
| Cancel Back                               | Next                                                                                               |                            |                                                                                                    |
| <u>Disclaimer Security Ac</u>             | cessibility Privacy Copyright Terms and Co                                                         | onditions Contact us       | Times are shown in Canberra, Australia time                                                                         |

**Step 6** – Set a password for future log on to the USI site and set questions and answers as a prompt if you forget your password.

| Australia<br>Departme              | n Government<br>nt of Industry Unique Student Identifier                                                                                                    | Registry                                                                                                    |
|------------------------------------|----------------------------------------------------------------------------------------------------|----------------------------------------------------------------------------------------------------|
| You are here: <u>Home</u> > Create | USI<br>✓ 2. Confirm Details ✓ 3. Eviden                                                                                                    | ce of Identity 🗸 4. Password/Check Questions 💊                                                                                                    |
| CREATE USI - SEE                   | T PASSWORD, QUESTIONS AND ANSWER:<br>Nected by a password, and check questions and answers. It is import<br>is and check questions and answers that you can remember. Please re-<br>lid password.<br>seword and check questions/answers, and select Next. | S ant to refer to At least nine (9) characters long and contain three (3) of the following character sets: Uppercase letters A-2 Uppercase letters A-2 Uppercase letters A-2 Special characters !@.#.\$.%.^.&.* For example: P4jel&&24Y OR a minimum of 12 characters from one character set For example: zeobgujkwtsrt |
| Password Confirmation              | *ND ANSWERS                                                                                                    | We recommend that you create a strong<br>password. Make sure you keep your password<br>somewhere safe and secure where you can<br>easily find it when needed.                                                                                                    |
| Question 1                         | * Select                                                                                                    | ▼ Questions and Answers                                                                                                    |
| Answer 1                           |                                                                                                    | Your check questions will be used to assist in<br>identifying you if you forget your password, USI<br>or when you contact the USI Registrar.                                                                                                    |
| Answer 2                           | • Strict                                                                                                    | More Help                                                                                                    |
| Cancel Next                        |                                                                                                    |                                                                                                    |

**Step 7** – You now have your USI number for life. It is important you quote this number at enrolment for any future study you may undertake. It may be advisable for you to store this number in a safe place where you can access it in the future.

| our USI | × USI Student Portal - Creat: ×                                                                                         |                                      |
|---------|----------------------------------------------------------------------------------------------------|--------------------------------------|
| Educa   | ation [AU] https://portal.usi.gov.au/student/Usi/Create/Success                                                         |                                      |
| e,      | Australian Government<br>Department of Industry<br>Unique Student Identifier Registry                                   |                                      |
| You     | u are here: <u>Home</u> > Create USI                                                                                    |                                      |
| c       | Vour USI account has been created. Your USI is You will need this number to log in to your account. Return to home page |                                      |
| Di      | isclaimer Security Accessibility Privacy Copyright Terms and Conditions Contact us Times and                            | e shown in Canberra, Australia time. |